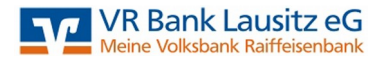

## Umstellung HBCI-Sicherheitsdatei auf HBCI-Chipkarte und HBCI-Chipkartenleser

Bevor Sie die VR-NetWorld-Software starten, schließen Sie bitte den Kartenleser an Ihren Computer oder Laptop an und stecken Sie die Chipkarte ein. Der Chipkartenleser wird nun in Ihrem Betriebssystem installiert; eine gesonderte Treiberinstallation durch Sie ist nicht notwenig.

## 1| Überprüfen Sie die Einrichtung des Kartenlesers.

Um zu überprüfen, ob Ihr neuer Kartenleser korrekt eingerichtet ist, wählen Sie bitte unter dem Menüpunkt "Extras" den Unterpunkt "Chipkartenleser".

| Statteite     | Transidionen Auswerlungen Stammdaten Extra | Hilfe Konten<br>Baumansicht 🔄 Nachrichten<br>🖸 Statuslebte | 60                 | 1        |            |           | Registrierung üben      | śnforma |
|---------------|--------------------------------------------|------------------------------------------------------------|--------------------|----------|------------|-----------|-------------------------|---------|
| eiten         | daten (BPD) für HBCI schliessen hentellen  | Meldungsfenster<br>Ansicht                                 | Online             | Software | entsperren |           |                         |         |
| Kontenübe     |                                            |                                                            |                    |          |            |           |                         |         |
| isppier, nach | ohne Gappierung ~                          |                                                            |                    |          |            |           |                         |         |
| 2             | Konto al                                   | KontoartBank Z                                             | Datum 2            | 51       | 1850 2     | Watning 2 | Letzte Aktualisierung Z | 2       |
| 1 m           | 1234567                                    | VR Bank Lausitz eG                                         | 01.09.2018         |          | 1,00       | EUR       | 31.08.2018              |         |
| 1 m           | 101234567                                  | VR Bank Lausitz eG                                         | 01.09.2018         |          | 1,00       | EUR       | 31.08.2018              |         |
|               |                                            | Samme                                                      | der Salden in EUR: |          | 2,00       | EUR       |                         |         |
|               |                                            |                                                            |                    |          |            |           |                         |         |
|               |                                            |                                                            |                    |          |            |           |                         |         |
|               |                                            |                                                            |                    |          |            |           |                         |         |
|               |                                            |                                                            |                    |          |            |           |                         |         |
|               |                                            |                                                            |                    |          |            |           |                         |         |
|               |                                            |                                                            |                    |          |            |           |                         |         |
|               |                                            |                                                            |                    |          |            |           |                         |         |
|               |                                            |                                                            |                    |          |            |           |                         |         |
|               |                                            |                                                            |                    |          |            |           |                         |         |
| dungen        |                                            |                                                            |                    |          |            |           |                         | *       |
| 02201510:01   | Verscheite Bieleneisteren                  |                                                            |                    |          |            |           |                         | -       |

Die Ihnen angezeigte Meldung bestätigen Sie bitte mit "Ok", da Sie die genannten Schritte bereits vor Start der Software vorgenommen haben.

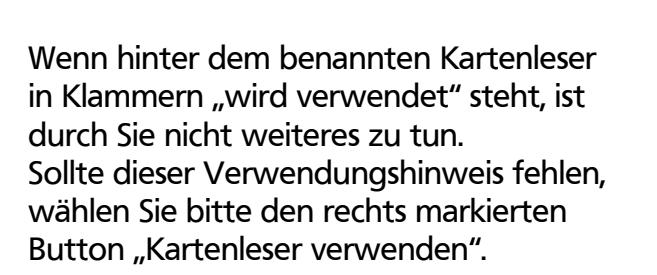

Anschließend wählen Sie "Schließen".

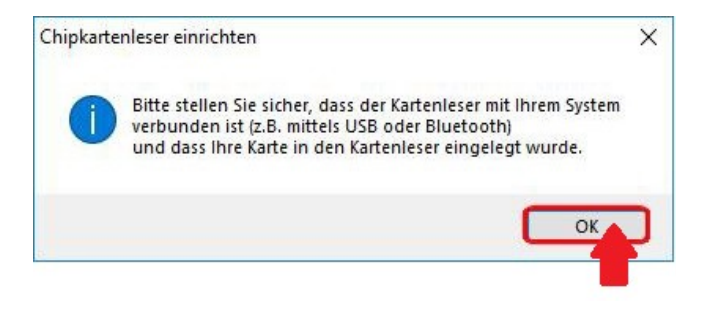

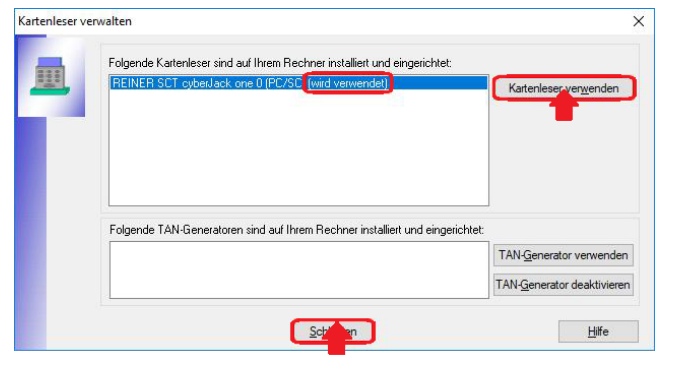

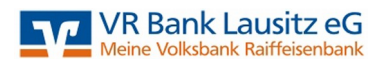

## 2 So richten Sie das neue Sicherheitsmedium ein.

Wählen Sie im Menüpunkt "Stammdaten" den Unterpunkt "Bankverbindungen" aus.

| Statseite    | Transaktionen Au       | issiertungen Stammidat                              | an Edus           | Hilfe Konten       |                   |             |      |           | Registrierung-Licenz    | sator |
|--------------|------------------------|-----------------------------------------------------|-------------------|--------------------|-------------------|-------------|------|-----------|-------------------------|-------|
| <b>1</b>     | The Lige               | ne Ausswahlregelin<br>Iin für autom. Kategorisierun | g ill Glicbiorr-I | dentifikation      | Benutzer          | 16 A        |      |           |                         |       |
| ategorien La | tschriftmandate 🐒 Auft | agtvorlagen                                         |                   | Bankverböser       | Konten Date       | nbestände   |      |           |                         |       |
|              | AAA                    | weller Mandant                                      |                   | Aktueller Daten    | bestand Alle Do   | tenbestände |      |           |                         | _     |
| Kontenüber   | sicht x                |                                                     |                   |                    |                   |             |      |           |                         | _     |
| optiet nech  | ohne Gruppierung       |                                                     |                   |                    |                   |             |      |           |                         |       |
| R            |                        | Konto                                               | 2                 | KoetoartBank 2     | Datum á           | 7 Saldo     | 8    | Wahrung 2 | Letzle Aktualisierung Z | 4     |
| S mi         | 1234567                |                                                     |                   | VR Bank Lausitz eG | 01.09.2018        |             | 1,00 | EUR       | 31.08.2018              | Ø     |
| m            | 101234567              |                                                     |                   | VR Bank Lausitz eG | 01.09.2018        |             | 1,00 | EUR       | 31.08.2018              |       |
|              |                        |                                                     |                   | Summe              | der Salden in EUR |             | 2,00 | EUR       |                         |       |
|              |                        |                                                     |                   |                    |                   |             |      |           |                         |       |
|              |                        |                                                     |                   |                    |                   |             |      |           |                         |       |
|              |                        |                                                     |                   |                    |                   |             |      |           |                         |       |
|              |                        |                                                     |                   |                    |                   |             |      |           |                         |       |
|              |                        |                                                     |                   |                    |                   |             |      |           |                         |       |
|              |                        |                                                     |                   |                    |                   |             |      |           |                         |       |
|              |                        |                                                     |                   |                    |                   |             |      |           |                         |       |
|              |                        |                                                     |                   |                    |                   |             |      |           |                         |       |
|              |                        |                                                     |                   |                    |                   |             |      |           |                         |       |
| 1040         |                        |                                                     |                   |                    |                   |             |      |           |                         |       |
|              |                        |                                                     |                   |                    |                   |             |      |           |                         |       |

Wählen Sie Ihr derzeitiges Sicherheitsmedium mit einem Rechtsklick an und anschließend im erscheinenden Menü den Punkt "Sicherheitsmedium wechseln" aus.

Diese Meldung bestätigen Sie, damit die Umstellung fortgeführt werden kann.

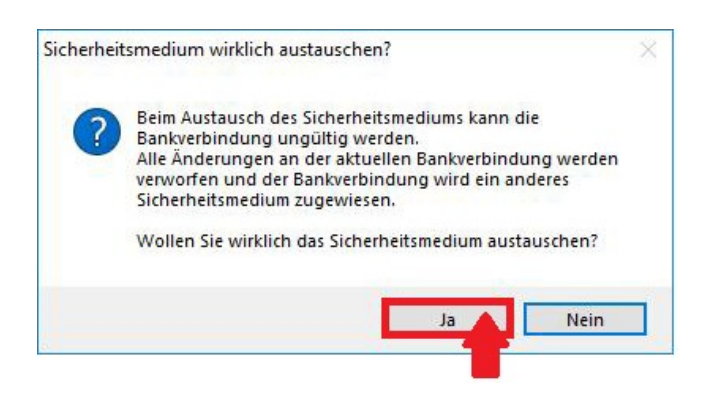

Wählen Sie nun das neue Sicherheitsverfahren "Chipkarte" aus und bestätigen Sie anschließend mit "weiter".

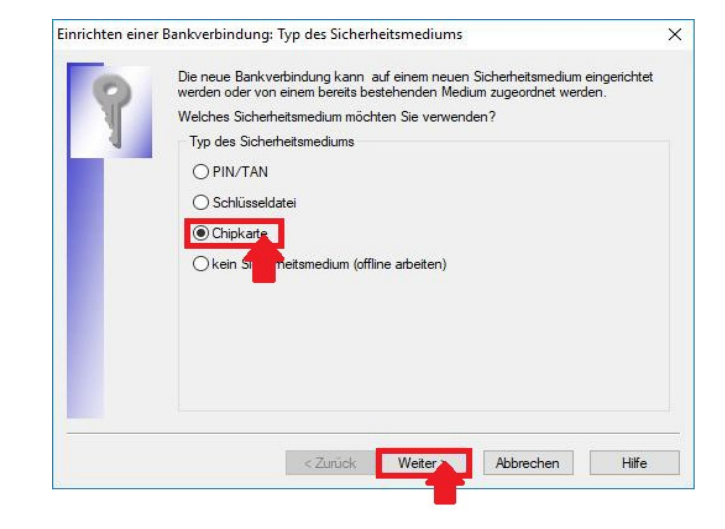

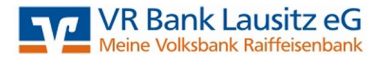

Bitte geben Sie nun die Ihnen zugesandte HBCI-Chipkarten-PIN in den Kartenleser ein und bestätigen Sie die Eingabe mit der "Ok"-Taste auf dem Kartenleser. Anzeige in der VR-NetWorld-Software:

Am Chipkartenleser wird die Eingabe der PIN erwartet.

Ihnen wird nun die hinterlegte Bankverbindung der HBCI-Chipkarte angezeigt.

Wählen Sie "Weiter" damit die Daten in die VR-NetWorld-Software übernommen werden.

| Kennung                 | Bankleitzahl<br>Filiale | Dienst | Adresse         |
|-------------------------|-------------------------|--------|-----------------|
| 1234567                 | 18062678                | TCP/IP | HBCI01.FIDUCIA. |
| <verfügbar></verfügbar> |                         |        |                 |
| <br>                    |                         |        |                 |

Die auf der Karte gespeicherten Bankverbindungsinformationen werden Ihnen noch einmal dargestellt.

Wählen Sie "Weiter" um fortzufahren.

| Sicherheitsmediumdater | n                  |          |
|------------------------|--------------------|----------|
| Bankleitzahl           | 18062678           |          |
| Kreditinstitut         | VR Bank Lausitz eG |          |
|                        |                    |          |
| Benutzerkennung        | 00112233445566     |          |
| URL/IP-Adresse         | HBCI01.FIDUCIA.DE  | Umgehung |
| Komm. Dienst           | TCP/IP ~           |          |
| Schlüsselstatus        | (0, 7, 1)          | ]        |
| Kunden-ID              |                    |          |
|                        |                    | * •      |

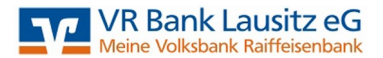

Nun werden Ihnen die Verbindungsdaten angezeigt, welche Sie unverändert mit "Weiter" bestätigen.

| Einrichten eine                 | r Bankverbindung: S                                       | ynchronisatio                                | n                                     |                                                 | ×                |
|---------------------------------|-----------------------------------------------------------|----------------------------------------------|---------------------------------------|-------------------------------------------------|------------------|
| 0                               | Die Angaben für di                                        | e Bankverbindu                               | ung werden von                        | der Chipkarte übern                             | ommen.           |
|                                 | Danach werden Ih<br>übertragen. Im Geg                    | re Schlüssel erz<br>genzug werden            | eugt und erstma<br>Ihnen die Banks    | lig zum Kreditinstitut<br>chlüssel übermittelt. |                  |
|                                 | Hierfür benötigen S                                       | Sie eine Online-                             | Verbindung zu Ih                      | rem Kreditinstitut.                             |                  |
|                                 | URL/IP-Adresse                                            | hbci01.fiduci                                | a de                                  |                                                 | ~                |
|                                 | HBCI/FinTS-Ven                                            | sion                                         |                                       |                                                 |                  |
|                                 | Version                                                   | 3.0                                          | ~                                     |                                                 |                  |
| <b>■</b> <sup>}}}<b>■</b></sup> | Die angegebene<br>INI-Brief Ihrer Ban<br>auch diese verwe | Fin TS-Version v<br>k jedoch eine a<br>nden. | vurde automatisc<br>Indere Version ar | h emittelt. Wenn au<br>ngegeben ist, könne      | uf dem<br>en Sie |
|                                 |                                                           |                                              |                                       |                                                 |                  |
|                                 |                                                           | < Zurück                                     | Weiter                                | Abbrechen                                       | Hilfe            |
|                                 |                                                           |                                              |                                       |                                                 |                  |

Bestätigen Sie die nachfolgende Meldung mit "Ja", damit das Programm seine Synchronisation mit dem Banksystem durchführen kann.

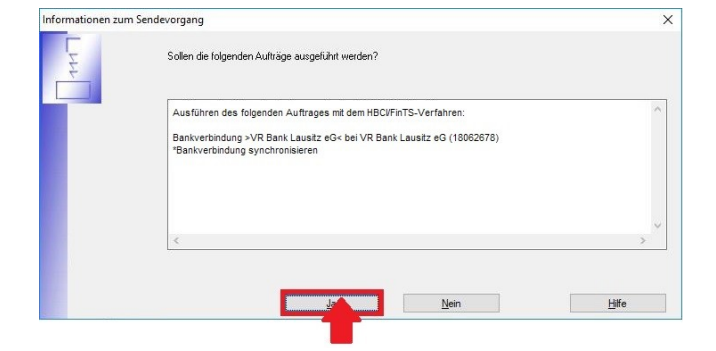

Immer wenn Sie nachfolgenden Hinweis sehen, stecken Sie bitte die HBCI-Karte in den HBCI-Kartenleser ..

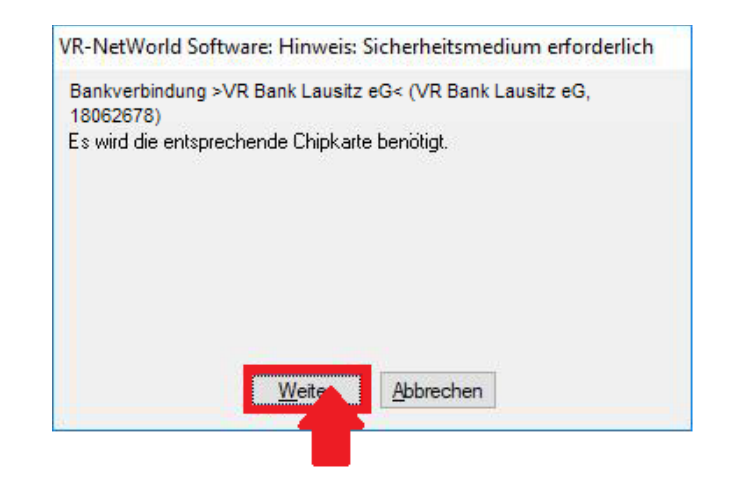

.. und geben die Ihnen zugesandte HBCI-Chipkarten-PIN in den Kartenleser ein. Bestätigen Sie anschließend die Eingabe mit der "Ok"-Taste auf dem Kartenleser.

## ! ACHTUNG !

An dieser Stelle wird die Eingabe der HBCI-PIN zwei Mal hintereinander angefordert!! Anzeige in der VR-NetWorld-Software:

Am Chipkartenleser wird die Eingabe der PIN erwartet.

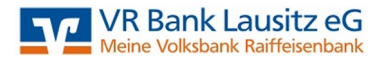

Dass alles erfolgreich verlief, wird Ihnen am Ende der Kommunikation mit der Bank angezeigt.

Klicken Sie auf "Fenster schließen" um fortzufahren.

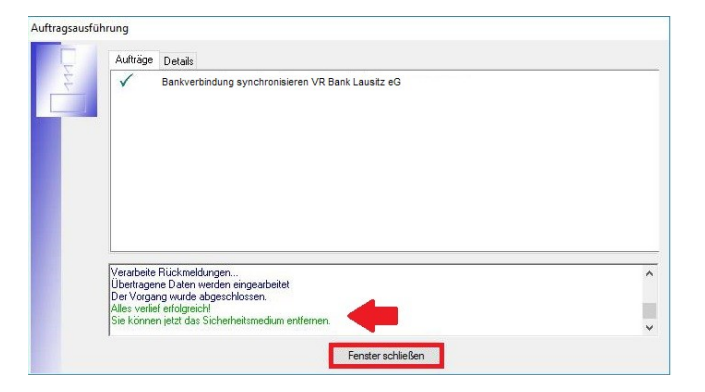

Bitte bestätigen Sie die abgeschlossene Einrichtung der Bankverbindung und die angezeigten Daten des neuen Sicherheitsmediums mit "Weiter".

| 0 | Das Einrichten der Bankv<br>Die neue Bankverbindung      | erbindung ist abgeschlossen.<br>g wurde erfolgreich mit dem Kreditinstitut synchronisiert. |
|---|----------------------------------------------------------|--------------------------------------------------------------------------------------------|
| T | Falls Ihre Bank Kontoinfor<br>Konten bereits eingerichte | mationen sendet, wurden auch die dazugehörigen<br>st.                                      |
|   | Sicherheitsmediumdaten                                   |                                                                                            |
|   | Bezeichnung                                              | HBCI VR Bank Lausitz eG                                                                    |
|   | Beschreibung                                             |                                                                                            |
|   | Sicherheitsmedium                                        | bestehende Chipkarte ändem                                                                 |
|   | Bank                                                     | 18062678                                                                                   |
|   |                                                          | VR Bank Lausitz eG                                                                         |
|   | Benutzerkennung                                          | 00112233445566                                                                             |
|   | URL/IP-Adresse                                           | hbci01.fiducia.de                                                                          |
|   |                                                          |                                                                                            |

Mit dieser Meldung wurde die Einrichtung der HBCI-Chipkarte als Ihr neues Sicherheitsmedium erfolgreich abgeschlossen.

Nachdem Sie mit "Fertig stellen" bestätigt haben, können Sie die HBCI-Chipkarte aus dem Kartenleser entfernen.

| inrichten ein | ier Bankverbindung: Zusammenfassung                                                                       | ×      |
|---------------|----------------------------------------------------------------------------------------------------|--------|
| 0             | Das Einrichten der Bankverbindung ist jetzt abgeschlossen.                                                |        |
| N.            | Der HBCI-Zugang wurde erfolgreich eingerichtet.                                                           |        |
|               | Die neue Bankverbindung wurde erfolgreich mit dem Kreditinstitut synchronis                               | siert. |
|               | Falls Ihre Bank Kontoinformationen sendet, sind auch die dazugehörigen Ko<br>bereits eingerichtet worden. | nten   |
|               |                                                                                                    |        |
|               |                                                                                                    |        |
|               |                                                                                                    |        |
| _             |                                                                                                    |        |
|               | < Zurück Fertionellen                                                                                     | Hilfe  |
|               |                                                                                                    |        |